# Беспроводная ІР-камера

Инструкция по монтажу и эксплуатации

HomeBot CAM

### Важная информация по технике безопасности

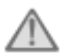

### 🖌 ПРЕДУПРЕЖДЕНИЕ

- 1. Перед использованием и установкой изделия необходимо внимательно ознакомиться с данной инструкцией.
- Не следует удлинять шнур питания устройство (трансформатор) не будет работать с длинным шнуром. Запрещается включать изделие, не подсоединив все провода.

#### Техника безопасности при монтаже

- . Во время монтажа изделий дети и посторонние лица должны находиться вдали от места установки. Отвлекаясь каким-либо образом, можно не справиться с монтажом.
- 2. Во время установки не следует тянуться или становиться на цыпочки. Необходимо соблюдать баланс и твердо стоять на двух ногах. Это позволит лучше контролировать себя в непредвиденных ситуациях.
- Изделие не игрушка. Поэтому следует устанавливать его в недоступном для детей месте.

#### Техника безопасности при эксплуатации

- 1. Запрещается работать с электрическими изделиями во взрывоопасных местах, например, при наличии воспламеняющихся жидкостей, газов или пыли. Такие изделия дают искру, что может привести к воспламенению пыли или газов.
- Представленные в данной инструкции предупреждения, меры предосторожности и указания не охватывают все потенциальные ситуации. Следует понимать, что здравый смысл и соблюдение мер предосторожности не идут в комплекте с данным изделием, и полностью зависят от человека, работающего с ним.
- 3. Следует избегать попадания на блок питания дождя или влаги. Проникновение воды в блок питания повышает вероятность поражения электрическим током.
- 4. Не следует заламывать или иным ненадлежащим образом использовать шнур питания. Запрещается использовать шнур питания для отсоединения вилки от розетки. Следует избегать нагревания и попадания масла на шнур питания, а также размещать его вдали от острых краев или движущихся частей. Поврежденный или запутанный шнур питания повышает вероятность поражения электрическим током
- Блок питания должен соответствовать электрической розетке. Запрещается каким-либо образом модифицировать вилку. Нетронутые вилки и соответствующие электрические розетки снижают вероятность поражения электрическим током.

#### Техническое обслуживание и уход

- 1. Обслуживание и ремонт изделия должен выполнять только квалифицированый технический специалист.
- 2. Во время ремонта для замены нужно использовать только аналогичные детали.
- 3. При уходе за устройством необходимо соблюдать аккуратность, содержать его в чистоте.

- 4. Запрещается пользоваться поврежденным устройством. И до ремонта последнего помечать его как неиспользуемое («Не пользоваться»).
- 5. Перед любыми настройками, заменой комплектующих или хранением изделия необходимо отключать его от электросети. Это уменьшает риск поражения электрическим током.

#### Предупреждение

Для обеспечения наилучшей защиты и безопасности данных пользователей перед первым использованием нужно сменить первоначальный пароль.

### Технические характеристики

| Элемент                         | Название                               | Описание                                      |
|---------------------------------|----------------------------------------|-----------------------------------------------|
| Система                         | Работа с облачным хранилищем<br>данных | P2P                                           |
| Изображение                     | Стандарт сжатия                        | H.264                                         |
| 1                               | Разрешение                             | HD720P 1280X720                               |
|                                 | Частота кадров                         | Макс. 30 кадров/с                             |
| -                               | Обнаружение движения                   | Есть                                          |
| Камера                          | Матрица                                | Ov9712 HD720P                                 |
|                                 | Размер                                 | 1/4 дюйма                                     |
|                                 | Фокусное расстояние                    | 3,6 мм                                        |
|                                 | Угол обзора                            | 70°                                           |
| Дальность<br>ночного<br>видения | ИК-подсветка                           | 10 м                                          |
| $\langle    \rangle$            | Стандарты беспроводной сети            | WiFi 802.11b/g                                |
| WIFI                            | Частота                                | 2400-2483,5                                   |
|                                 | Канал                                  | 11 (Северная Америка), 13 (Европа,<br>Япония) |
| Иное                            | Режим обновления                       | Пользователем                                 |
|                                 | Приложения                             | Для IOS, Android                              |
|                                 | Хранение данных                        | Карты памяти до 32 Гб                         |

### Комплектация

Камера — 1 шт.

Руководство пользователя — 1 шт.

Блок питания — 1 шт.

Кронштейн — 1 шт.

Примечание: если чего-то не хватает или что-либо повреждено, необходимо сразу связаться с компанией-производителем.

### Внешний вид

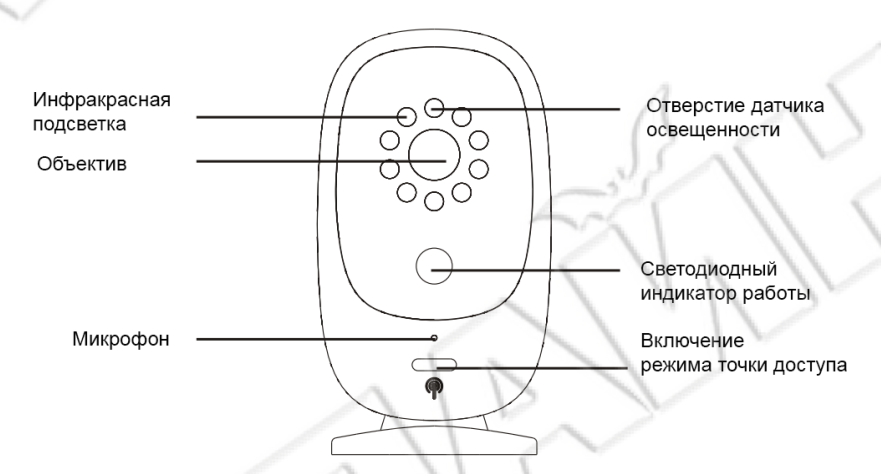

Кол-во инфракрасных светодиодов: 9 шт.

Объектив: матрица CMOS с объективом с фиксированным фокусным расстоянием.

Микрофон: встроенный.

Отверстие датчика освещенности: для реагирования на условия освещенности.

Кнопка включения режима точки доступа:

- 1. Для перехода в режим интеллектуальной настройки нажать данную кнопку;
- 2. Для перехода в режим точки доступа нажать и удерживать ее в течение 5 секунд.

#### Индикатор работы:

- 1. Попеременно мигает красным и зеленым запуск системы;
- 2. Медленно мигает зеленым обычный режим работы;
- 3. Быстро мигает зеленым режим интеллектуальной настройки;
- 4. Постоянно горит зеленым режим точки доступа;
- 5. Не горит зеленым не в сети.

#### <u>Вид сзади</u>

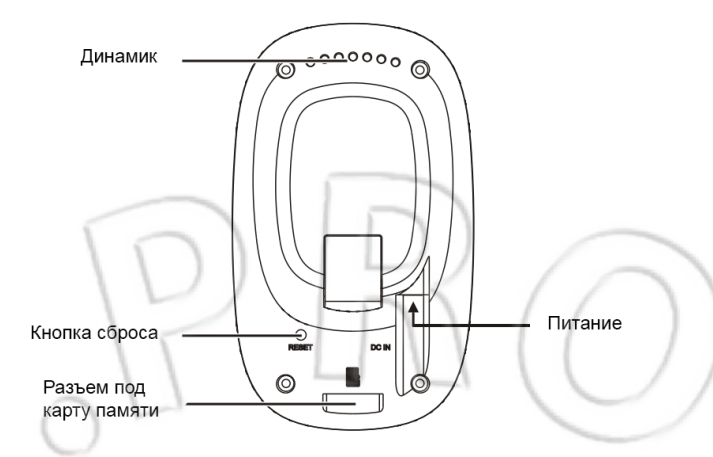

### **Динамик**: встроенный.

**Кнопка сброса**: для сброса настроек камеры на первоначальные нужно нажать и удерживать кнопку в течение 5 секунд.

Разъем под карту памяти: для установки накопителя данных.

Питание: блок на 5 вольт, 1 ампер постоянного тока.

### Загрузка приложения

Пользователям техники Apple необходимо войти в магазин приложений AppStore и через поиск найти Camer Live. Либо отсканировать QR-код.

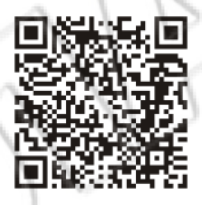

Пользователям Android необходимо войти в магазин приложений Google play и через поиск найти Camer Live. Либо отсканировать QR-код.

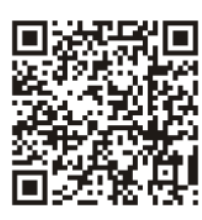

### Подключение устройства

1. Режим точки доступа

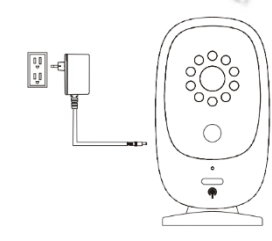

1. Включить камеру. Начнет мигать зеленым индикатор работы.

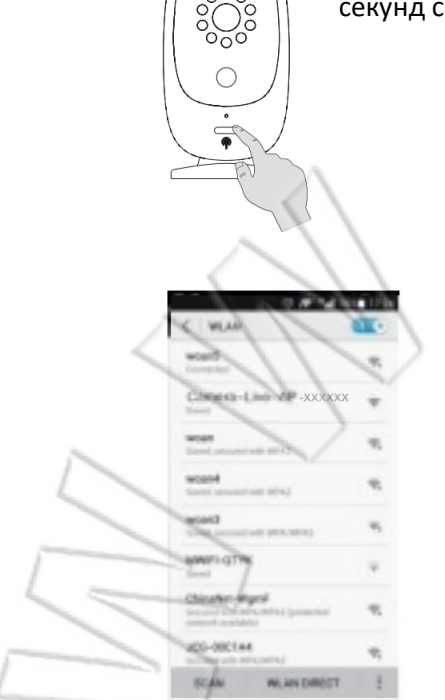

 Для перехода в режим точки доступа нажать и удерживать в течение 5 секунд соответствующую кнопку.

| JL                                      |          |
|-----------------------------------------|----------|
| C VILAN                                 | <b>.</b> |
| Camera-Live-AP-XXXXX                    | +        |
| woodd<br>Trend Accounted (1974)         | 4        |
| wood<br>Speed, and and all the p        | m,       |
| Scott -                                 | -        |
| Mand<br>Tevel, include and anti-control | -        |
| TP-LINK-am<br>Income of Million and     | π.       |
| YMEARE SHARES                           | -        |
| JCD-ORCIA4                              | 4        |
| SEAM IN AN DIRECT                       | 1        |

3. Открыть на телефоне настройки беспроводной сети, найти в списке сеть с названием Camera-Live-AP-xxxxx и нажать «Подключиться». После успешного подключения выйти из данного меню.

- and the state of the state of the
- 4. Запустить приложение Camera Live. В нем нажать по значку «+».

5. Нажать Search in LAN.

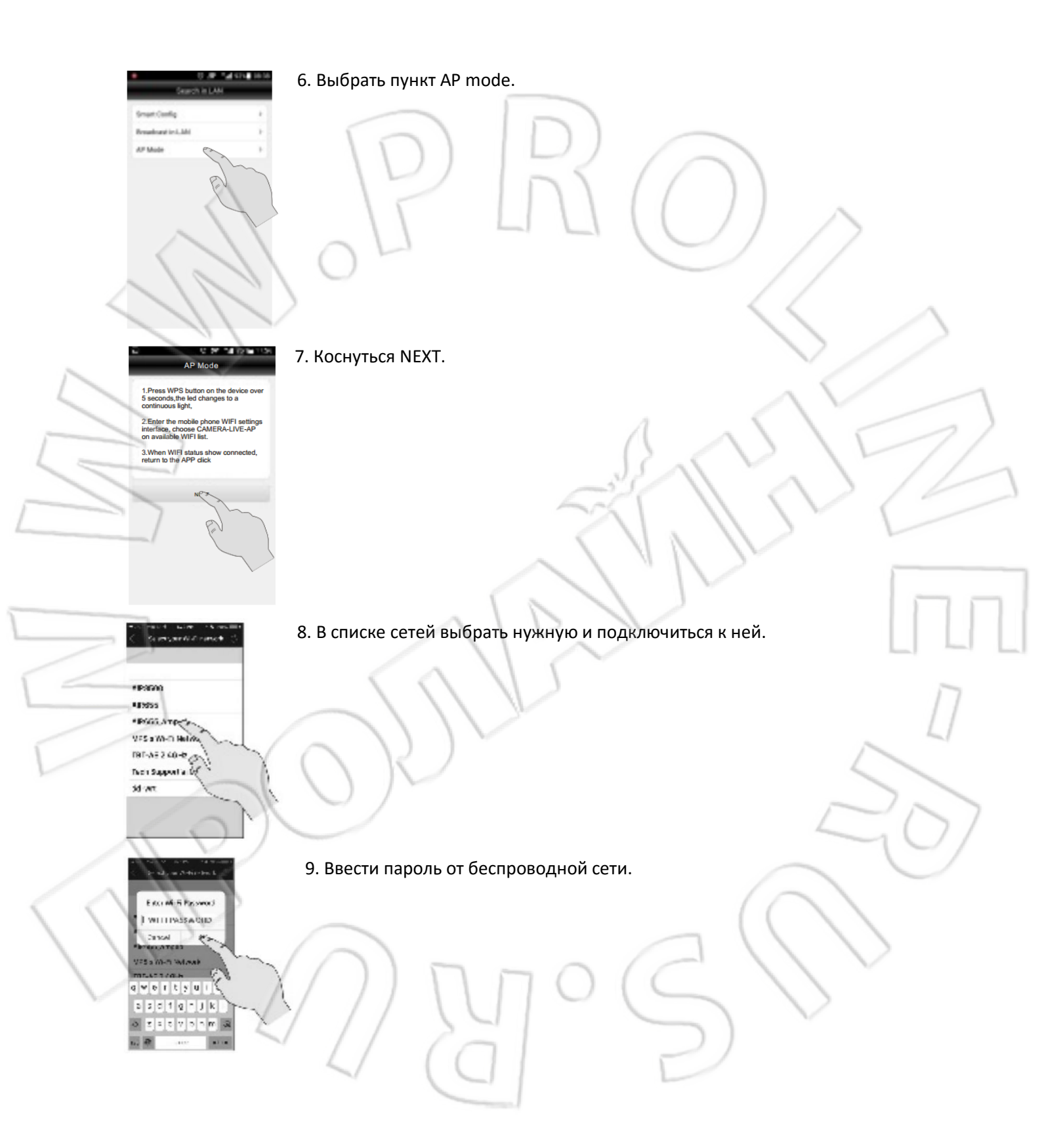

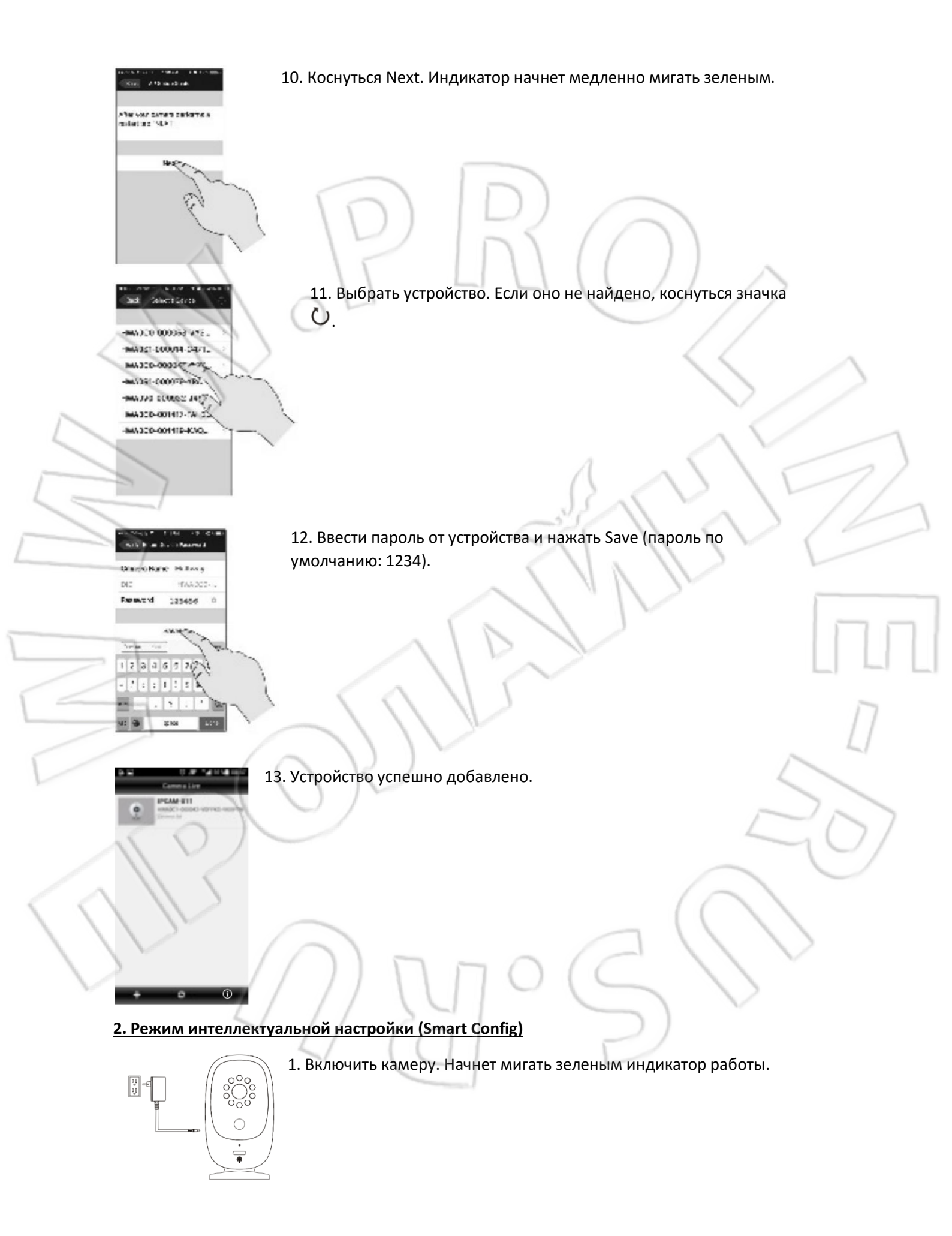

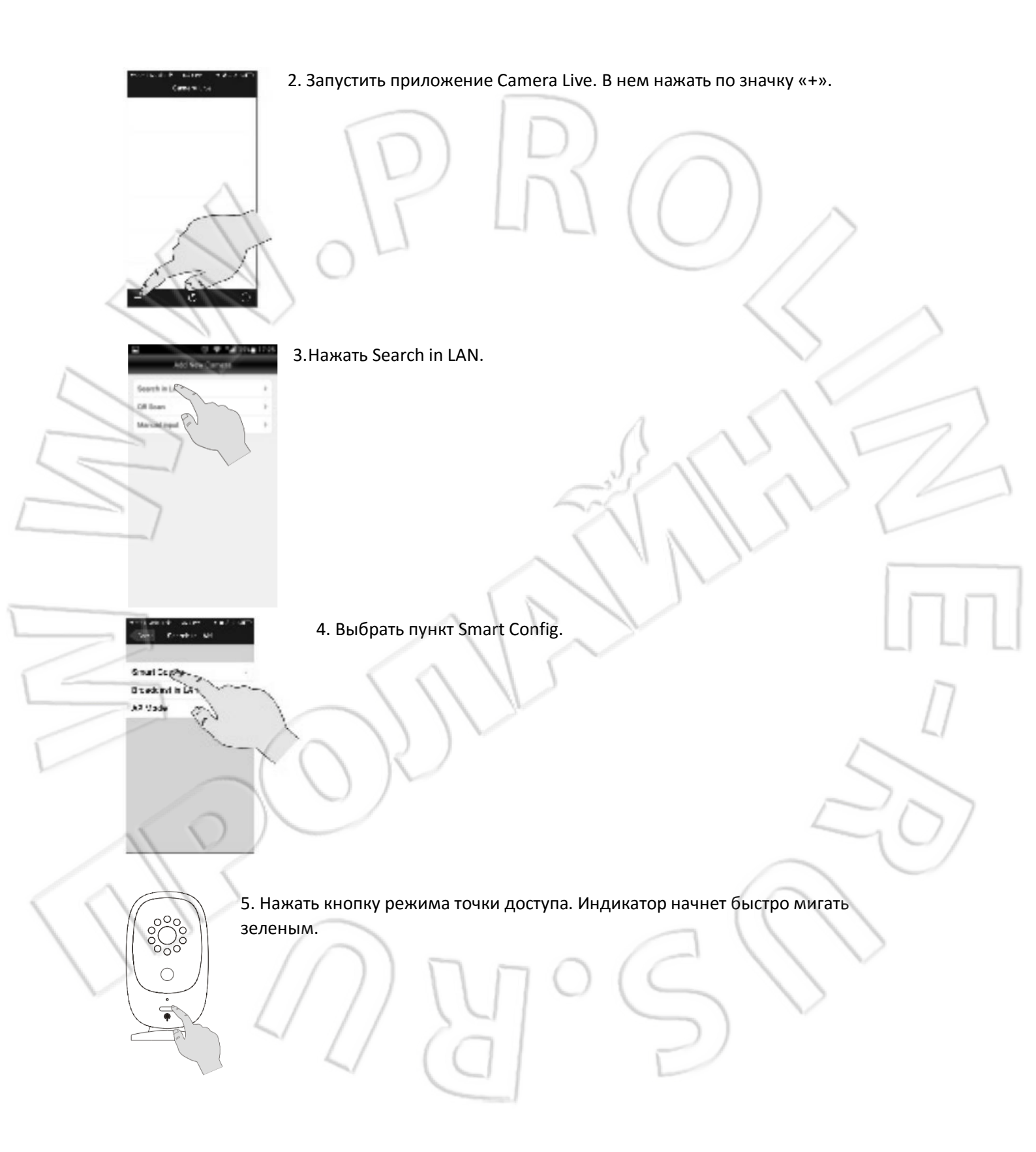

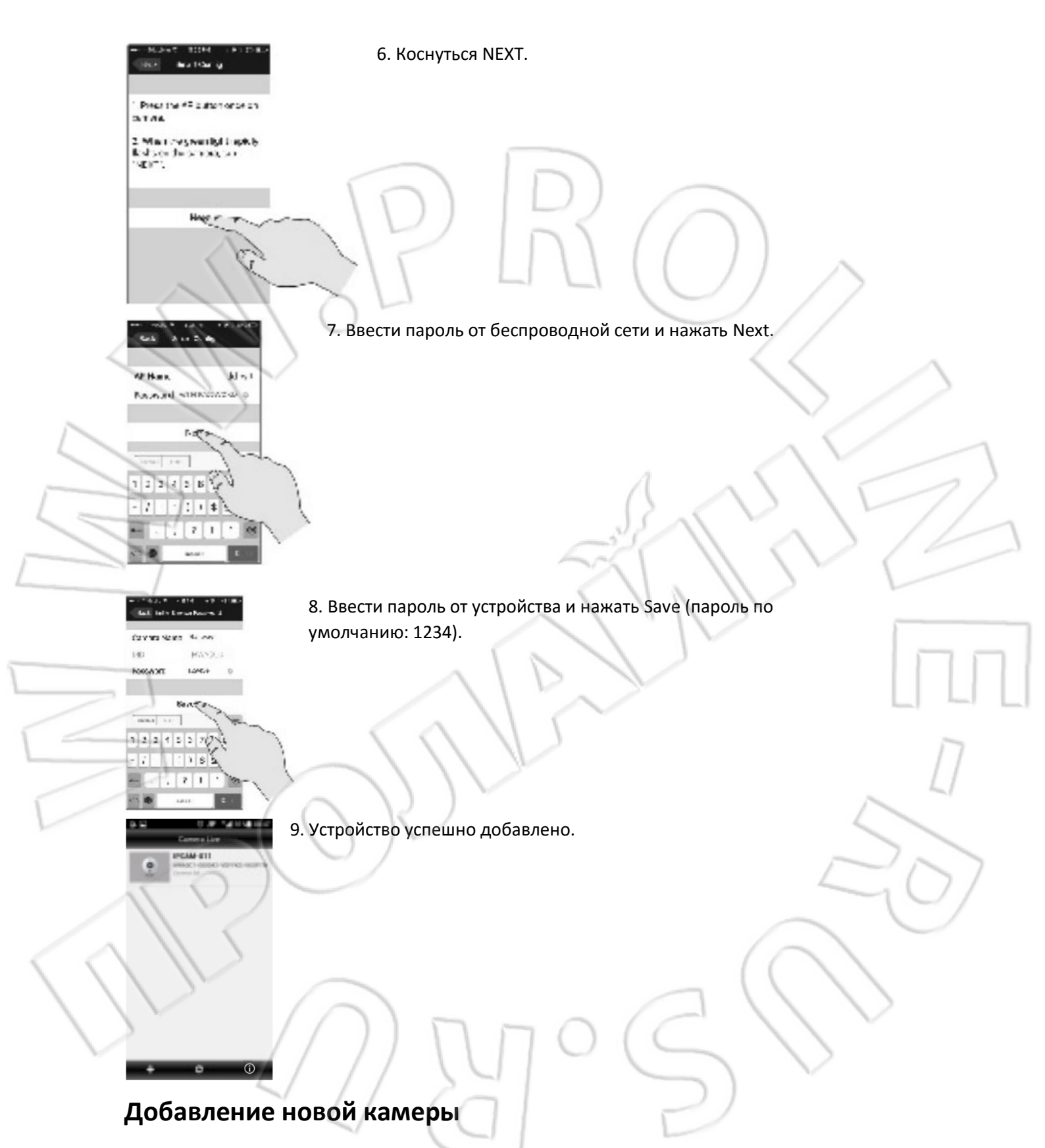

Сделать это можно тремя способами: через поиск в локальной сети; путем сканирования QR-кода; вручную.

Пароль по умолчанию: 123456.

# Для вызова меню коснуться значка 田 .

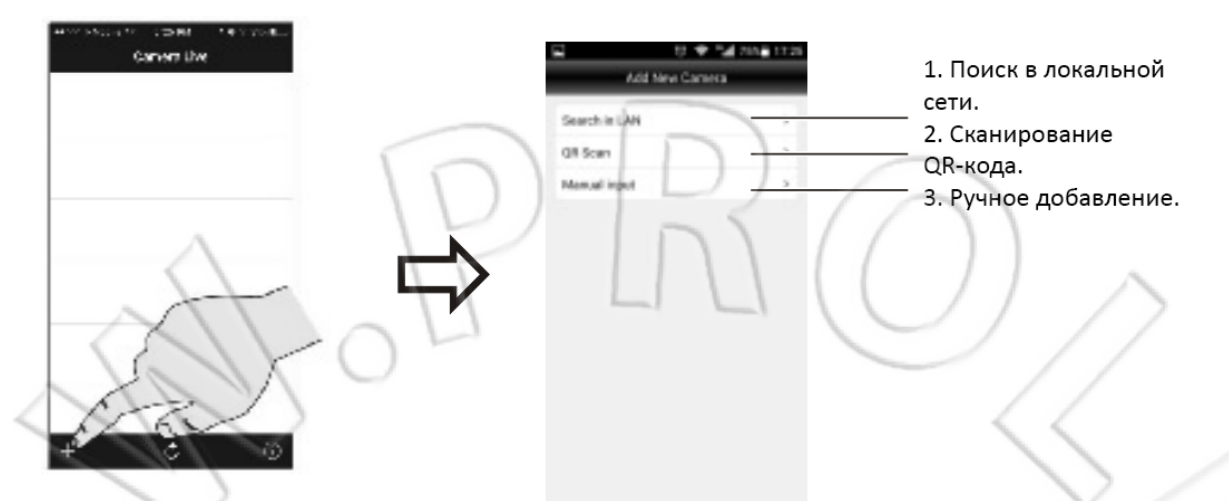

**Важно**: перед использованием любого из способов необходимо убедиться, что: телефон или планшет подключены к той же сети, к которой будет подключена камера; на телефоне или планшете установлено приложение; камера, которую подключают, находится не далее 60 см от пользователя (после добавления можно установить камеру в нужное место).

#### **1. Поиск в локальной сети**

Ľ

| Add New Carnets                 | <ul> <li>to an indication of the second second</li></ul> | toria + a centrator            | o toru 🖝 🖬 🛪 to now<br>Dries Device Password |
|---------------------------------|----------------------------------------------------------------------------------------------------|--------------------------------|----------------------------------------------|
| Search in LAN                   | SmartCanlig >                                                                                                    | HINKOST GOROCI - FWMHFL-JTW23K | System norm                                  |
| Off Scan >                      | Broadcartin LAN >                                                                                                    | HIMAGE - GOBOCT GEL NOH-ANTRAN | 0/0 HW40C1-000064-3VTCE4-0_9                 |
| Manual input >                  | AP Made                                                                                                    | under anna un de derra         | Paseword                                     |
|                                 | 0)0/                                                                                                    | HINTEL STOLL AS COMMANY        |                                              |
| Выбрать пункт<br>Search in LAN. | Затем Broadcast in LAN.                                                                                                    | Выбрать устройство.            | Ввести пароль от последнего.                 |
|                                 |                                                                                                    |                                | $\sim$ $\vee$                                |
| <u>2. Сканирование Q</u>        | <u>R-кода</u>                                                                                                    |                                |                                              |

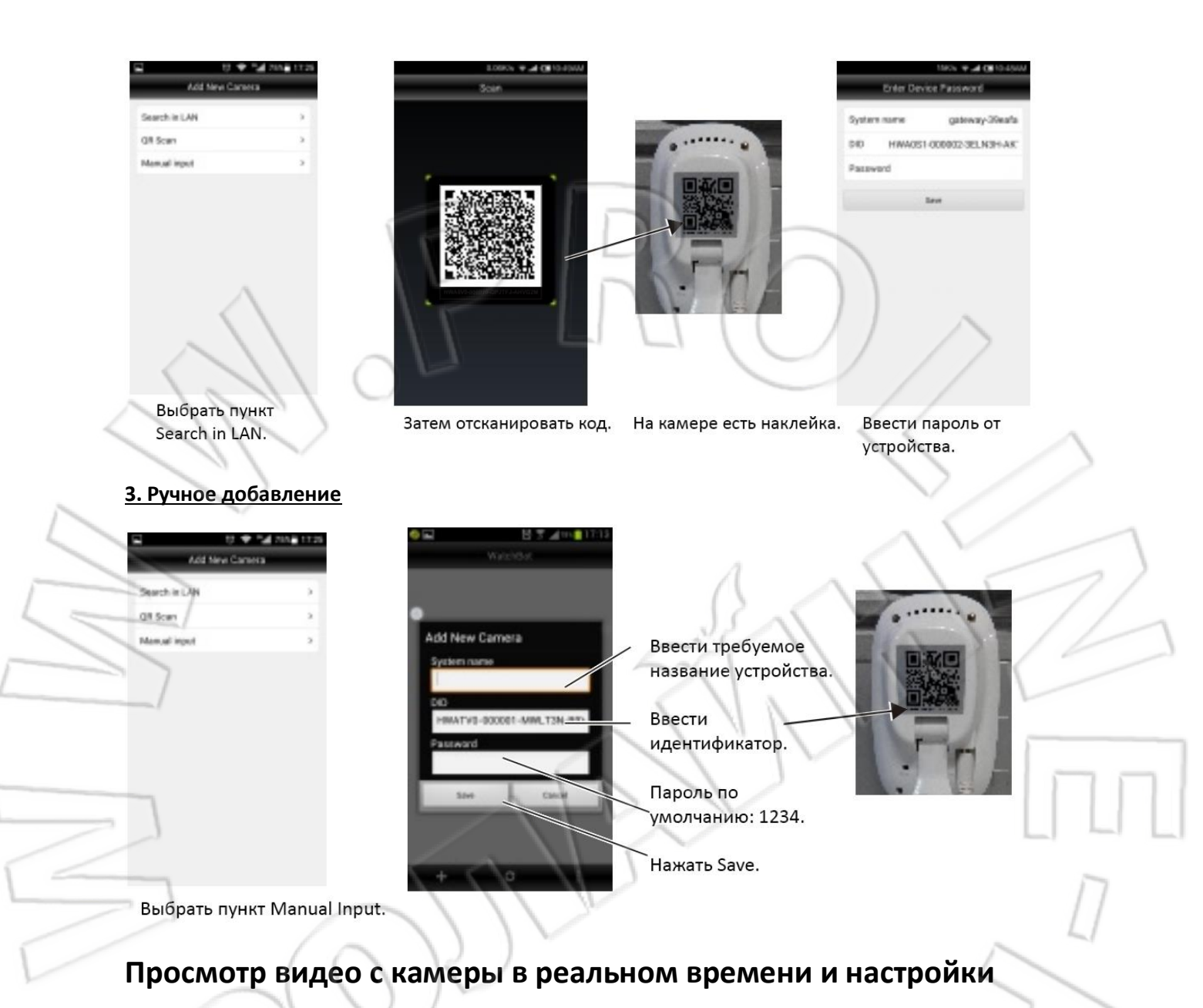

Чтобы просмотреть изображение с камеры, достаточно запустить на мобильном устройстве приложение CAMERALIVE и выбрать нужную камеру. Когда изображение открыто, можно с помощью жеста «свайп» двигать камеру вправо, влево, вверх или вниз.

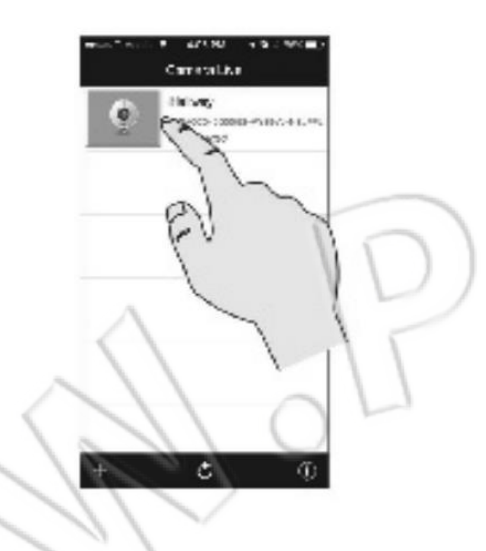

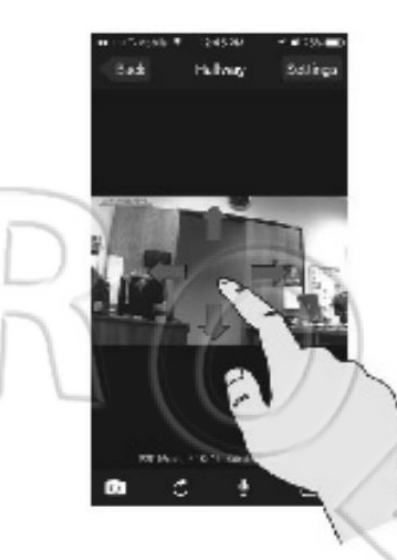

### Значки экрана просмотра

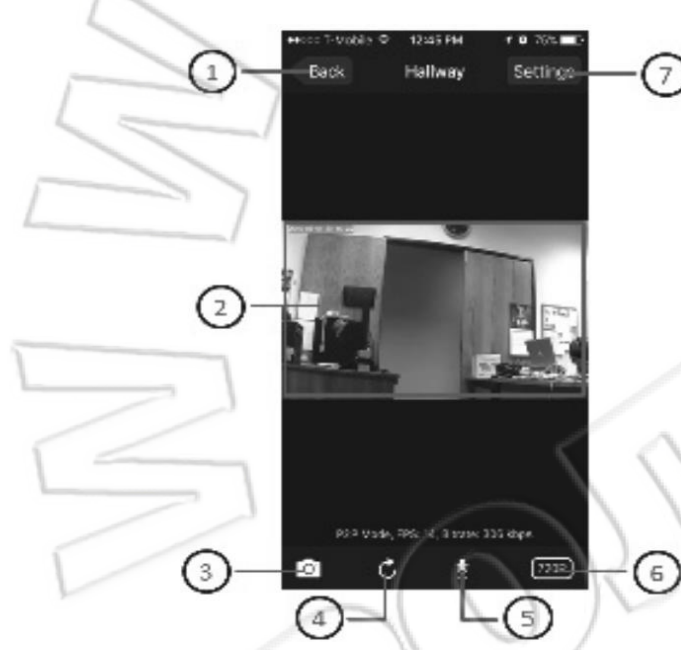

- 1. Назад (Back).
- 2. Изображение с камеры.
- 3. Фотосъемка.
- 4. Обновить.
- 5. Разговор.
- 6. Качество видео.
- 7. Настройки.

Назад (Back): служит для возврата к предыдущему экрану.

**Фотосъемка**: съемка текущего изображения на экране и сохранение его в фотоальбом мобильного устройства.

Обновить: обновление подключения к камере; использовать только в случаях, когда изображение дергается, замирает, или разрывается связь между устройствами.

**Разговор**: нажатие и удерживание данной кнопки позволяет вести разговор с человеком на стороне установки камеры; функция активируется только в том случае, когда при нажатии на кнопку на экране появляется соответствующий значок микрофона, и отключается после его исчезновения (см. рисунок ниже).

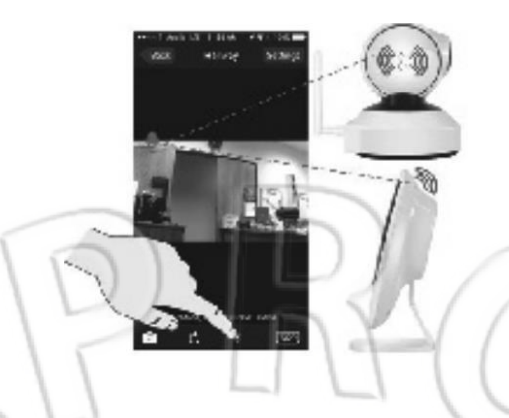

**Качество видео**: позволяет выбирать качество выводимого на экран изображения; на выбор доступны следующие варианты: 1280х720 и 640х480.

**Настройки (Settings)**: при нажатии данной кнопки можно перейти в меню, где настраиваются время, дата, пароль камеры и т.д. Чтобы настроить эти параметры, нужно коснуться кнопки, ввести пароль для доступа к камере и нажать ОК.

Password 123456

3 4 5

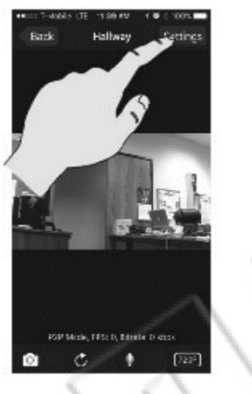

Меню настроек

В меню настроек камеры можно изменить название устройства, пароль, включить или отключить запись при обнаружении движения, просмотреть события и т.д. Ниже представлено описание функций.

| Back Hallway       |          |
|--------------------|----------|
| System Information |          |
| Camera Name        | Hallway  |
| DID HWAOCO-00      | 0058-VY_ |
| Firmware Version   | V 1.2.7  |
| Library Version    | 0.9.13.0 |
| Check Upgrade      |          |
| Change Camera Pa   | ssword   |
| Change Admin Pass  | sword    |
| Motion and Record  | 11       |
| Motion Detection   | Medium   |
| Apply              | 0        |

| Medium   |
|----------|
| Medium   |
| 0        |
| >        |
| -        |
| <b>O</b> |
| 0        |
|          |
| Normal   |
|          |
| >        |
|          |

| Video Settings     | 6     |
|--------------------|-------|
| Video Rotation     | Norma |
| Date & Time        |       |
| Set Date & Time    |       |
| Wi-Fi Networks     | 1     |
| WI-FI              | /     |
| Cloud Storage      |       |
| Personal Cloud Sto | rage  |
| T /                |       |
|                    |       |

**CAMERA NAME:** отображает название камеры.

**DID**: данный пункт отображает уникальный (неизменяемый) идентификатор устройства, который присваивается камере и используется для добавления последней в приложение.

**FIRMWARE VERSION**: данный пункт отображает текущую версию ПО камеры (не настраивается).

**LIBRARY VERSION**: данный пункт отображает текущую версию библиотек камеры (не настраивается).

**CHECK UPGRADE**: проверка обновления ПО и установка его, если доступно.

**CHANGE PASSWORD**: изменение стандартного пароля от камеры (1234), который используют для удаленного входа и просмотра изображения с нее. Это тот же пароль, который вводят при первом добавлении камеры в приложение.

**CHANGE ADMIN PASSWORD**: изменение стандартного пароля администратора (123456), который используют для доступа к настройкам камеры.

**MOTION DETECTION:** включение или отключение записи при обнаружении движения. Для этого достаточно коснуться обозначения функции и выбрать из списка нужный вариант. Доступные варианты: off, low, medium and high.

**PUSH NOTIFICATION:** если включена функция push-уведомлений, то при обнаружении движения камерой она отправляет оповещение об этом. Чтобы включить уведомления, нужно перевести ползунок в зеленое положение и подтвердить настройку, нажав Apply.

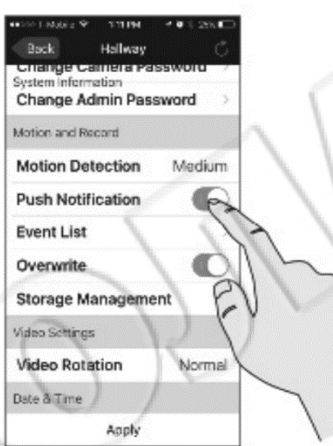

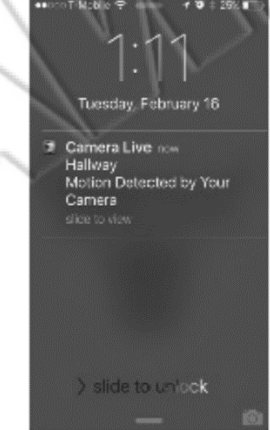

**EVENT LIST**: Журнал событий позволяет просматривать и воспроизводить события, сохраненные на карте памяти, которая устанавливается в камеру. Чтобы воспроизвести событие, достаточно открыть журнал, указать интервал времени (день, месяц и неделю) и коснуться Load.

Примечание: рекомендуется использование карт памяти класса 6 или выше (до 32 Гб).

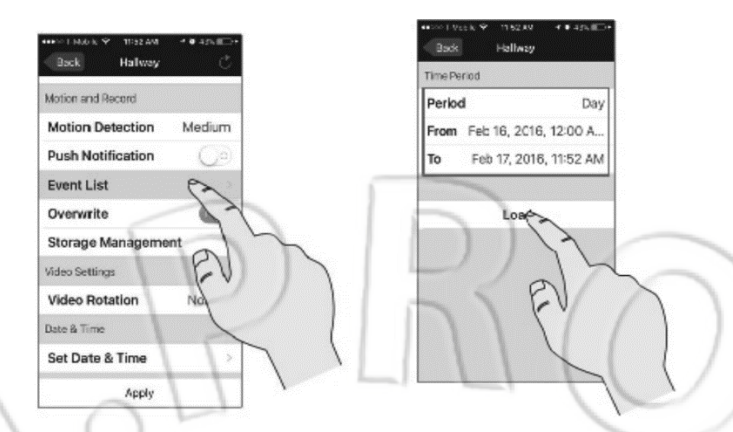

В этом случае отобразятся все события за заданный интервал времени. Затем выбрать нужное событие и воспроизвести, коснувшись его.

| lime Perioc |              |        |
|-------------|--------------|--------|
| Period      |              | Cay    |
| From Teb    | 16, 2016, 12 | 00 A   |
| To Feb      | 17, 2015, 12 | :17 PM |
|             | Load         |        |
| went List   |              |        |
| 2016-02-13  | 712:12:14    | ~      |
|             | )            | 10     |

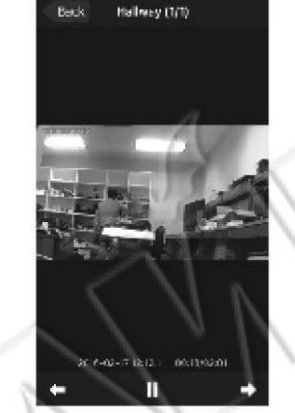

**OVERWRITE:** включение или отключение функции перезаписи, которая позволяет выполнять циклическую запись — удаление старых файлов после заполнения карты памяти.

**STORAGE MANAGEMENT**: функция управления накопителем данных позволяет узнать, сколько занято/осталось места на карте памяти, а также отформатировать и извлечь ее. **Примечание**: форматирование удаляет все содержимое карты памяти.

| Total Space | 3759 MB |
|-------------|---------|
| Free Space  | 118 MB  |
| Format S    | itorage |
| Unmount     | Storage |
| 20          |         |

**VIDEO ROTATION**: данная функция позволяет переворачивать изображение с камеры. Доступные варианты: обычное, по горизонтали и вертикали, и на 180 градусов. Чтобы перевернуть изображение, достаточно коснуться соответствующего пункта и выбрать нужный вариант.

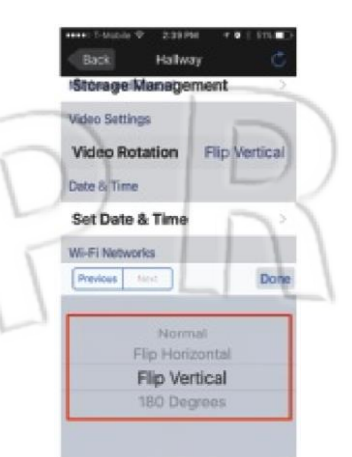

**DATE & TIME**: настройка времени и даты позволяет указать часовой пояс, а также включить или отключить переход на летнее время.

| Date & Time |                  |            |
|-------------|------------------|------------|
| Daylight Sa | ving             | C.         |
| Time Zone   | (GMT-            | 12:00) I > |
|             |                  | 4          |
|             | Apply            | ~          |
|             | 5                | 2          |
| $\wedge$    |                  | D          |
|             | $\left( \right)$ | 1          |
|             |                  |            |

WIFI: подключение камеры к Wi-Fi или смена беспроводной сети. Для этого достаточно коснуться пункта WIFI и выбрать нужную сеть.

| aes Sattings           | Select a Network      |
|------------------------|-----------------------|
| rideo Rotation Normal  | * AR3500              |
| ne 5 Time              | 🖤 AR655 🔅 🖓           |
| et Date & Time 💦 🔗     | P AR655 Amplicaneoled |
| -3 Networks            | 😌 TBT-AE 2.4GHz       |
| iff ( )                | Tech Support's i Mac  |
| ad Strate              | V dd-wt Pa            |
| tersonal Cloud Stepper | 13                    |
| En 1                   | 212                   |
| $\lambda$ $\lambda$    | EV >                  |
|                        |                       |

Затем ввести пароль от беспроводной сети и коснуться Join.

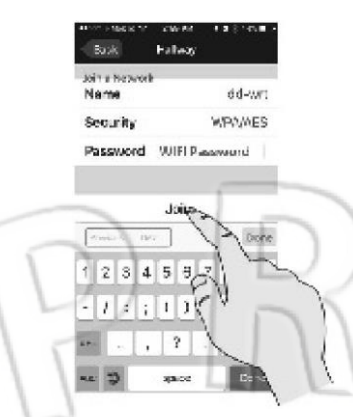

**PERSONAL CLOUD STORAGE**: функция личного «облачного» хранилища данных позволяет настроить загрузку в учетную запись Dropbox (рекомендуется) или Baidu (обычно используется Азиатскими странами) снимков, сделанных во время обнаружения движения. Чтобы настроить и включить функцию, достаточно коснуться соответствующего пункта.

**Примечание**: при каждом обнаружении движения в «облако» загружается 5 снимков. Данная функция не поддерживает загрузку видеозаписей.

> Sex Hallway Resenal Choil Storage Upload Child Storage Directory Account Type Account Settings

> > Apply

| Sturage indilagement   |        |   |          |   |
|------------------------|--------|---|----------|---|
| Video Rotation         | Vormal |   |          |   |
| Deta à Time            |        |   |          |   |
| Set Date & Time        |        | - |          | 1 |
| W -FI Networks         | 1      | 1 |          | 1 |
| WI-RI                  | 5      | / | $\wedge$ |   |
| Cloud Storage          | 6      |   |          |   |
| Personal Cloud Stolage | 9 Z    |   |          | 1 |

Создать папку для хранения записей и выбрать учетную запись (Dropbox или Baidu).

| Porsonal Cloud Storage                   | Distant On Officer |
|------------------------------------------|--------------------|
| Upload Cn/Off                            | Directory Carr     |
| Directory CAMERA 0                       | Account Type Drop  |
| Account Type Dropbox<br>Account Settings | Account Settings   |
| Techno Ron Dane                          | Pre-tage Vent      |
| qwertyuiop                               |                    |
| asdfgh,k                                 | Baidu              |
|                                          | I LICODOX          |

Чтобы войти в учетную запись, нужно коснуться пункта account settings. Там необходимо указать имя пользователя и пароль, затем коснуться sign in, а после нажать apply для сохранения настроек.

**Примечание**: рекомендуется периодически проверять, синхронизируется ли камера с учетной записью «облака».

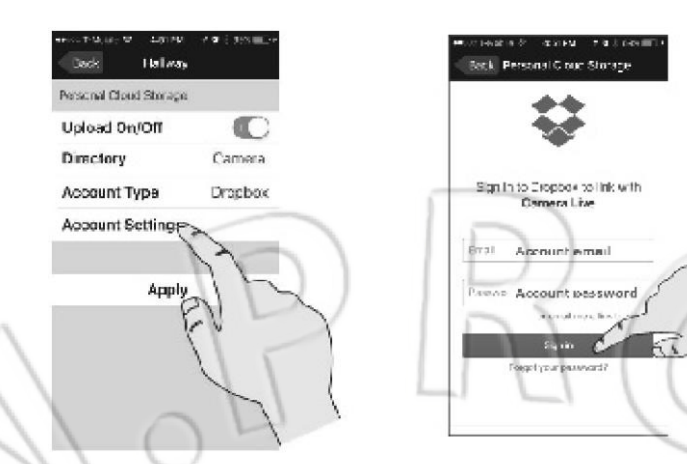

**APPLY**: применение всех сделанных в камере изменений.

### Установка и работа с приложением на Android

Для загрузки и установки необходимо перейти в магазин приложений Google play и найти Camera Live. Настройки аналогичны таковым для системы iOS.

## Вопросы и ответы

### 1. Нет изображения на некоторых телефонах Android.

Для декодирования видео стандарта H.264 требуется процессор с частотой не менее 800 МГц. Старые или дешевые модели телефонов могут не справиться с этой задачей.

### 2. Низкое качество изображения при ночной съемке.

В условиях низкой освещенности частота кадров видео иногда снижается до 3-4. Это обычное явление. Поскольку в таких условиях невозможно получить высокое качество изображения, то светочувствительная матрица камеры автоматически подстраивается под низкую освещенность за счет снижения частоты кадров, тем самым пытаясь сохранить приемлемое качество видео.

#### 3. Изображение дергается.

Низкая скорость передачи по сети. Для нормальной работы требуется минимум 512 Кбит/с.

#### 4. Безопасность.

Для защиты пользователей и их данных используются следующие технические средства.

- 1) Первые 12 символов цифрового идентификатора (DID) это обычные цифры, остальные шифруются с помощью особого алгоритма. Каждый DID уникален.
- 2) Два пароля: один для администратора; другой для пользователя.

Для большей безопасности рекомендуется периодически менять пароли.